# CLICNJOB.

# PARCOURS DEMO

Ce guide est à destination des professionnels qui souhaitent présenter CLICNJOB à leurs collaborateurs. Il aide l'animateur à présenter les différentes fonctionnalités du site à destination des jeunes.

N'hésitez pas à consulter également notre FAQ

#### L'ESPACE JEUNES

# CE QUE JE FAIS

#### 1. Se rendre sur l'espace jeunes

Connectez-vous sur CLINCJOB et cliquez sur **Espace jeunes** en haut de la page

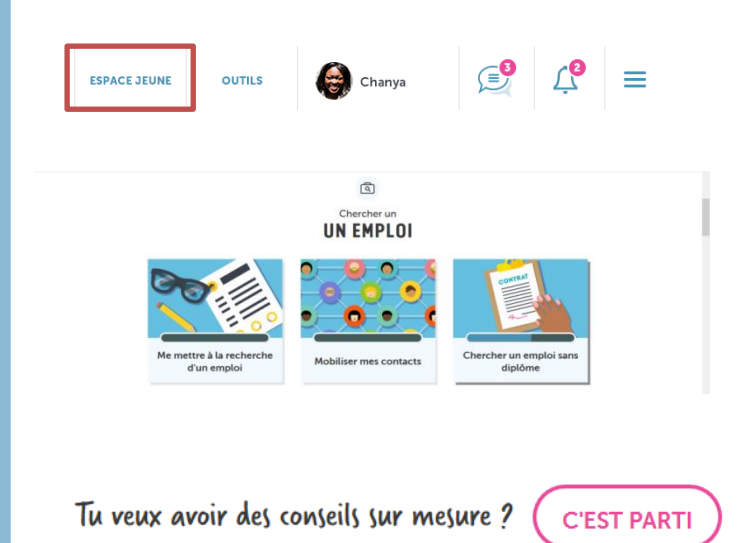

#### 2. Décrire un module pédagogique

Cliquez sur le module **Préparer mon entretien** d'embauche dans la catégorie **Candidature** 

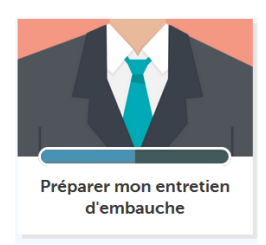

#### Cliquez sur **le quiz « Un entretien comment ça se passe » ?**

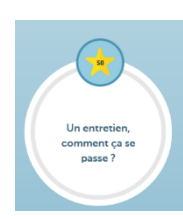

# CE QUE JE DIS

- L'espace jeunes : c'est ce que voit un jeune lorsqu'il se connecte sur CLICNJOB
- Une trentaine de modules pédagogiques organisés en grande thématiques : la recherche d'emploi, la candidature, l'orientation, la formation, l'informatique
- Un test de positionnement (situé en haut de la page) pour obtenir une recommandation personnalisée de modules

- Chaque module rassemble un ensemble de quiz, répartis en différents niveaux que le jeune doit débloquer : débutant, confirmé et expert
- Les quiz sont souvent accompagnés d'une ou deux vidéos pédagogiques. A la fin d'un quiz, une fiche mémo est souvent présente pour résumer les grands message pédagogiques.

#### LE CREATEUR DE CV

# CE QUE JE FAIS

1. Je me rends sur la page du créateur de CV

Cliquez sur **le créateur de CV** dans la catégorie **Candidature** 

Le créateur de CV

# 2. Je montre et j'explique la création d'un CV

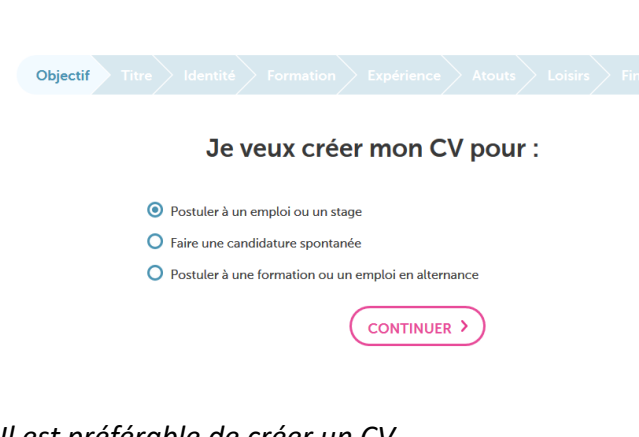

Il est préférable de créer un CV préalablement pour montrer des informations pré-remplies. Pour cela, créez un CV puis cliquez sur l'icône modifier depuis **Mes CV.** 

# **CE QUE JE DIS**

- Le créateur de CV permet à un jeune de faire un premier CV facilement
- Il génère un CV sur une page entière, même pour un jeune ayant peu d'expériences
- Des ressources pédagogiques sont conseillés avant la création du CV : le quiz sur le CV et une vidéo de témoignages de professionnels
- Un jeune doit posséder un compte pour se créer un CV
- Le jeune est guidé, étape par étape dans la création du CV
- Des bulles-infos apparaissent parfois pour lui donner des conseils (ex : adresse mail)
- Le jeune est obligé de renseigner des champs obligatoires (au moins une expérience, une formation, une langue, une compétence informatique...)
- Le créateur de CV génère un PDF non modifiable sous traitement de texte. En revanche, une fois créé, il est possible de le modifier directement sur CLICNJOB.

Suivre les étapes du créateur :

#### LES FICHES METIERS

# CE QUE JE FAIS

#### 1. Se rendre sur Les métiers

Connectez-vous sur CLINCJOB et cliquez sur **Espace jeunes** en haut de la page

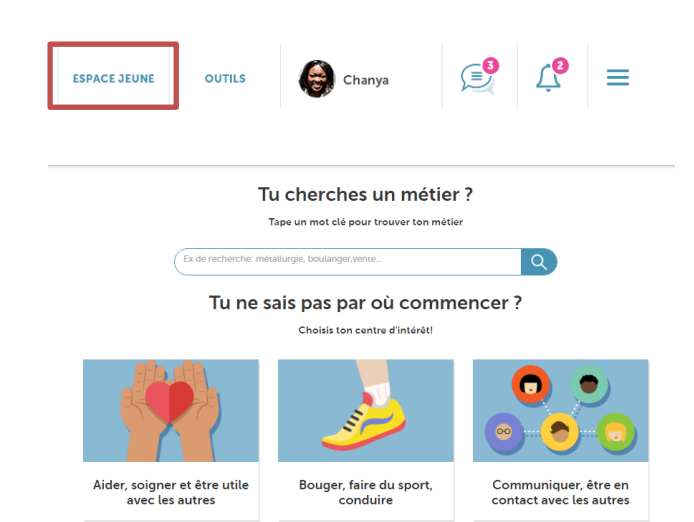

### CE QUE JE DIS

- La page les métiers regroupe près de 330 fiches métiers créées par l'ONISEP
- On peut rechercher les métiers directement par nom, mais elles sont également classées par centres d'intérêt pour guider la recherche du jeune

#### 2. Décrire une fiche métier

Cliquez sur **Aider, soigner, et être utiles avec** les autres

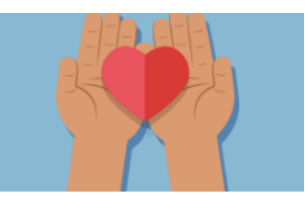

Aider, soigner et être utile avec les autres

Cliquez sur la fiche aide soignante

#### aide-soignant/e

Parmi le personnel de santé, l'aide-soignant est sans doute le plus proche des personnes hospitalisées. Il assure l'hygiène et le confort des patients. Il apporte aussi son soutien aux personnes dépendantes pour toutes les tâches de la vie quotidienne, à domicile ou en centres d'accueil.

- Le format des fiches de l'ONISEP a été retravaillé afin d'en faciliter la lecture pour les jeunes
- Il est possible de mettre des fiches métiers en favori : elles seront automatiquement enregistrées dans l'espace Perso du jeune.

ou v

#### LES OUTILS JEUNES

# CE QUE JE FAIS

#### 1. Se rendre sur la page Outils

Connectez-vous sur CLINCJOB et cliquez sur **Outils** en haut de la page

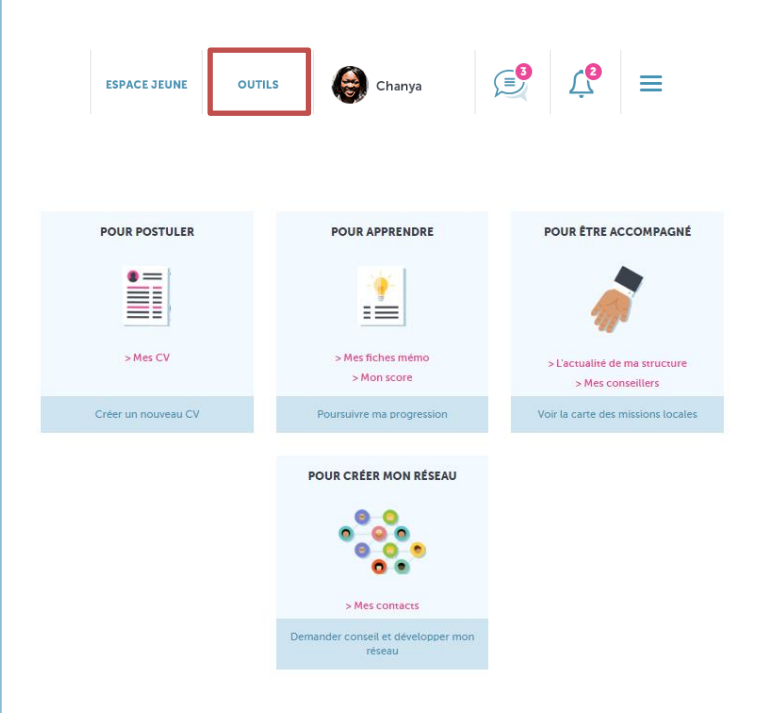

#### **CE QUE JE DIS**

- Le jeune a dans son espace personnel des Outils à sa disposition :
- Il peut avoir accès aux CV qu'il a réalisés et en créer de nouveaux
- Il peut consulter les fiches mémo qu'ils a enregistrées et regarder le score obtenu sur CLICNJOB
- Il peut regarder l'actualité de sa structure
- Il peut demander conseils à d'autres jeunes sur CLICNJOB

#### 2. Montrer la recherche avancée de personnes

Cliquez sur **Demander conseil et développer** mon réseau

|                     | A partir de leur CV                         |
|---------------------|---------------------------------------------|
| Projet professionne | el                                          |
|                     |                                             |
| Formation           |                                             |
|                     |                                             |
| Expérience          |                                             |
|                     |                                             |
|                     |                                             |
|                     | A partir de leurs informations personnelles |
| Ville               |                                             |
| Ex: Paris           |                                             |
| Pourcentage de po   | ints obtenus sur le module                  |
|                     | ×                                           |
|                     |                                             |
|                     | VALIDER MA RECHERCHE                        |
|                     |                                             |

- La recherche avancée permet de rechercher des profils de jeunes pour leur demander des conseils
- <u>Exemple</u> : je cherche des jeunes ayant un projet professionnel de vendeur. Je saisis « vendeur » dans la barre « Projet professionnel » et je clique sur Valider ma recherche.
  - L'objectif est de créer une communauté de jeunes qui pourront s'entraider sur CLICNJOB.